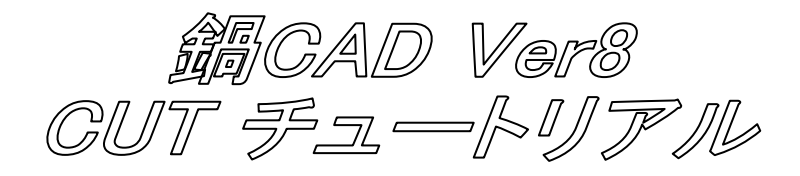

【1】準備

鍋 CAD の CUT を操作するには、事前にポストプロセッサ(以後ポストと略します)を作成及び整備しておく必要があります。

今回は CUT オペレーションの実習が目的の為に、サンプルのポストである M750.CP8 を使用します。

【2】作図

鍋 CAD 起動後に加工対象の図形を作図しておきます。 今回は作図済みの NC サンプル.dg8 を開いて下さい。

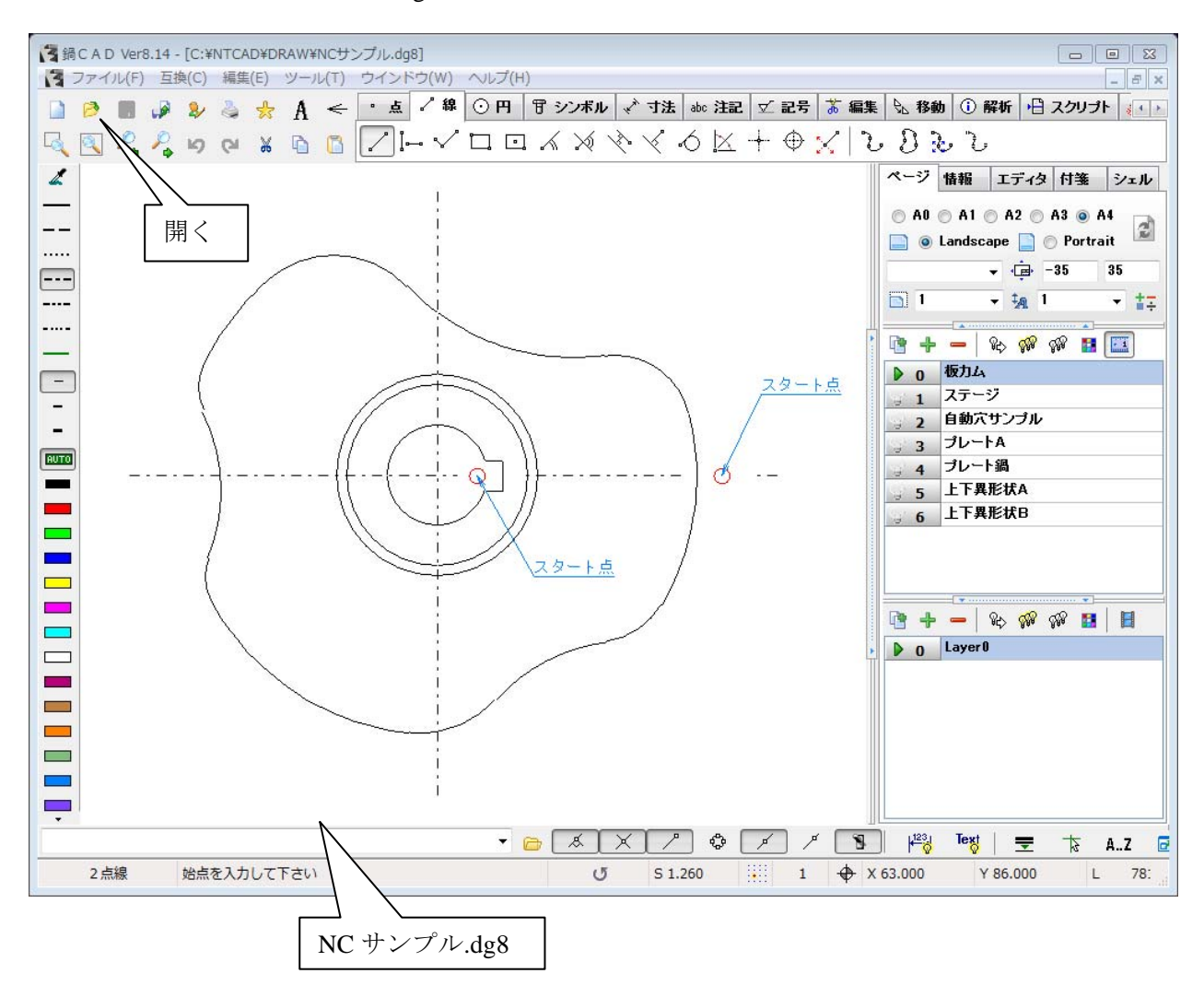

## 【3】加工開始

コマンドパネルのタブを CUT に変更してから、ポスト・材質を設定後に、CUT 開始ボタンを押します。 次に、加工原点の問い合わせがありますので、任意の座標を入力します。 すると、CUT コマンドがツールパネル上に表示され、加工オペレーションが可能となります。

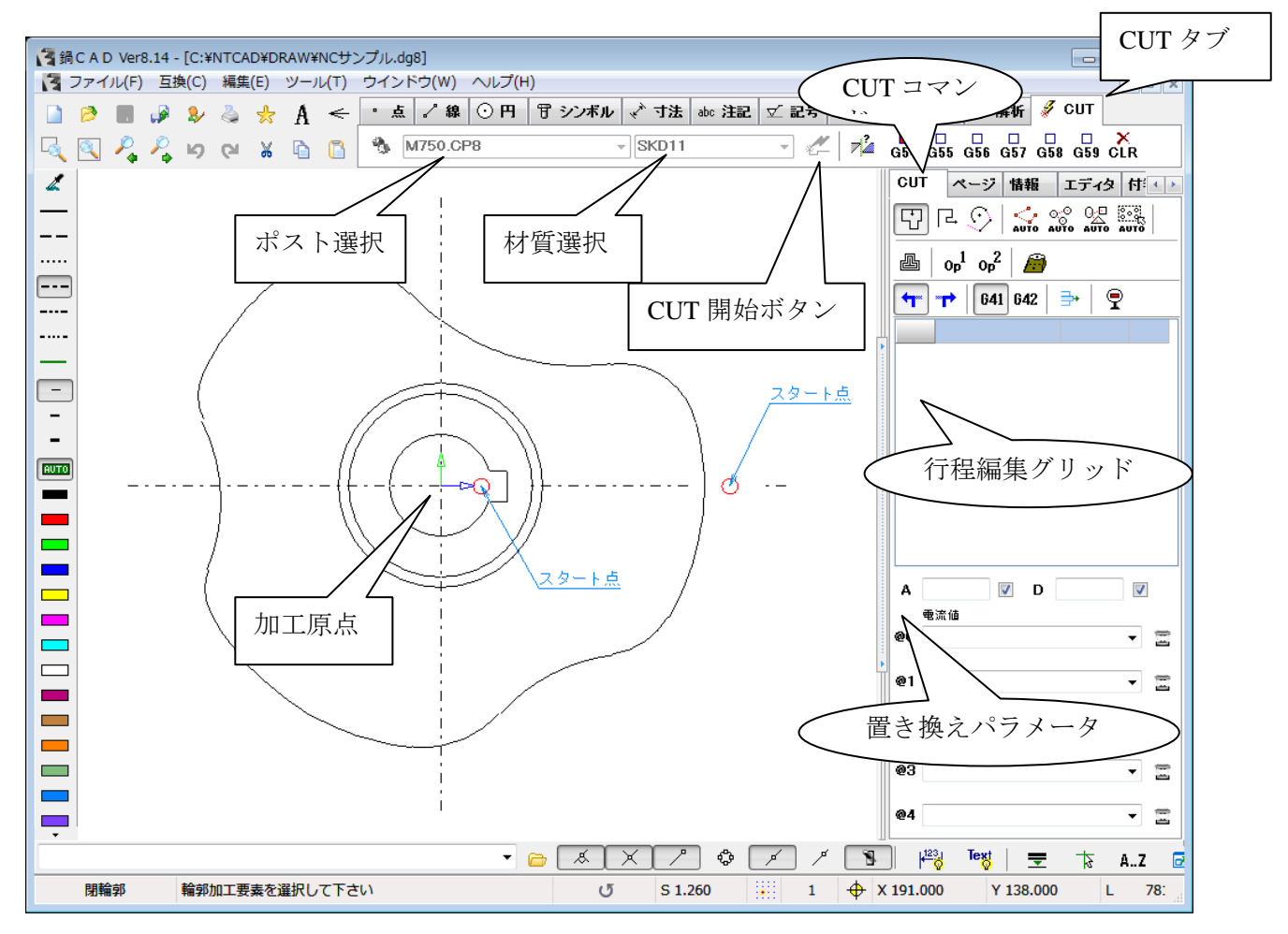

※加工原点を元にGコードの座標はシフトしますので、作図位置を意識する必要はありません。

【4】一番使用頻度の高い閉輪郭加工を行います。

- 1. 閉輪郭コマンドボタンを押します。
- 2. 輪郭加工要素を聞いてきますので、輪郭開始要素を選択して下さい。
- 3. 次に開始点を聞いてきますので、開始座標を入力(要素のヒットでも可能)します。

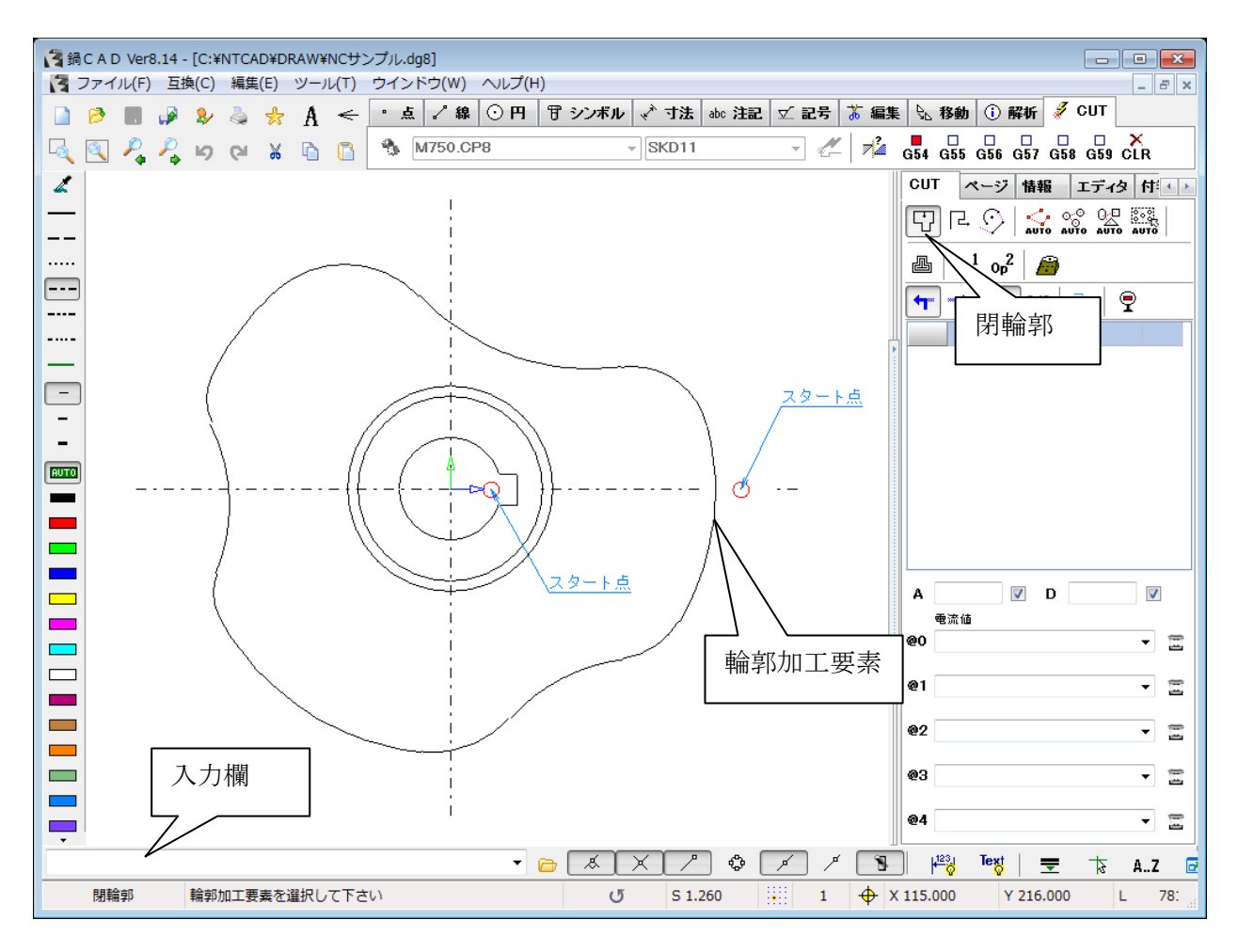

後は加工対象分繰り返します。

※行われたオペレーションは、行程編集グリッドと詳細グリッドに、履歴として記録されます。

加工軌跡が順次表示されますが、終わる場合は終了ボタンを押して下さい。

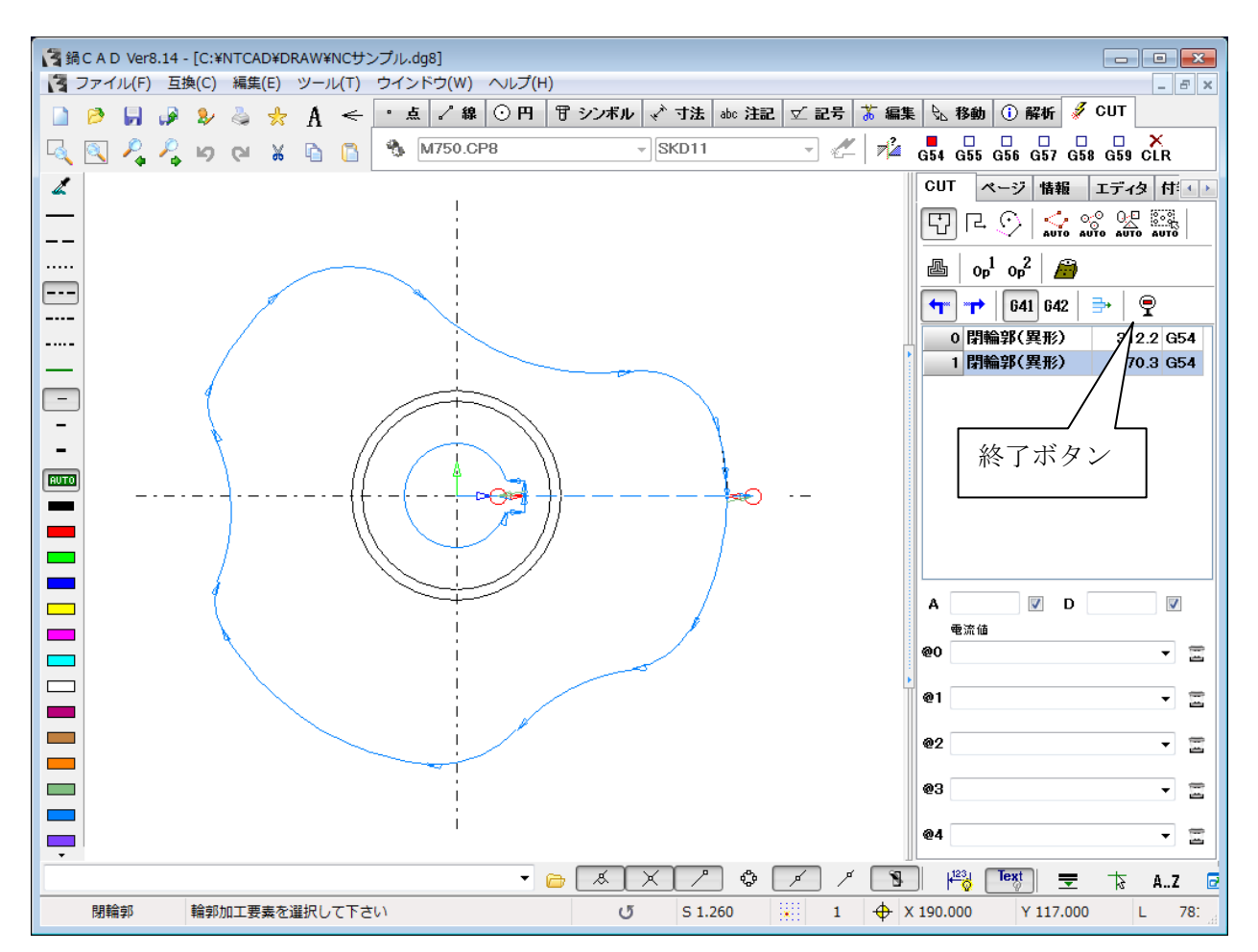

終了ボタンを押すと、保存ファイル名の入力を聞いてきますので、任意の名前で保存して下さい。

保存された NC データは、自動的にエディタに読み込まれて表示されます。 ※不要な場合この自動読み込み機能は環境設定にて変更出来ます。

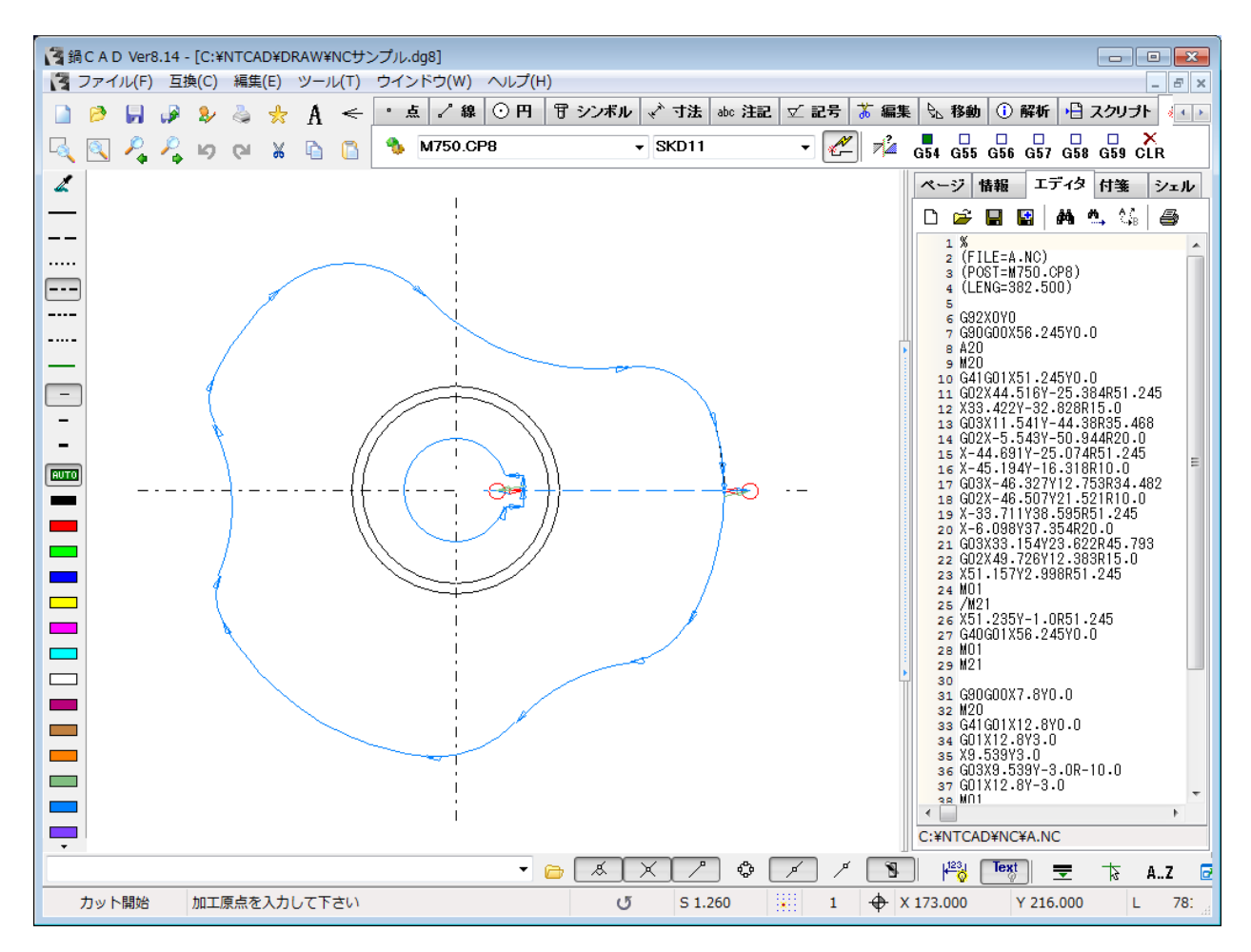

以上で CUT オペレーションは終了します。